## **INDIA** — **FSSAI** Application

Here is a You Tube video of how to apply: <a href="https://youtu.be/2DtJVnaw3Sg">https://youtu.be/2DtJVnaw3Sg</a>

Here is the website to fill the application: <u>https://foscos.fssai.gov.in/public/fbo/open-eligibility/N</u>

## 1. Apply for license/registration (redbox on left)

- 2.Select your State
- 3.Select Trade/Retail
- 4.Select **Distributor** and from the drop-down menu select **Turnoverupto12laks**.
- 5.At bottom centre select Proceed

## 6. Click here to apply for registration for all businesses

7.Fill in applicant details (name,address,etc.)

8.Select **#** years(1 year = 100 rupees,5 years = 500 rupees)

9.Details of food items/other than manufacturer unit

- 10.Name of the food category:select **#13** and **#99**
- 11.Food Safety Mitra Details, skip

12.Other details: Intended start date = **pick a date that is one week in future**, source of water = **N/A**, electric power=**NO** 

- 13.Save & Next
- 14.Confirm verification code as sent to your cellphone.
- 15."User signup is successful; your login number is XXXXX"

16.Once registration certificate is generated, the registration certificate number will be your login ID

## 17.Click**OK**

18.Upload documents for ID & payment.

Please direct queries about FSSAI applications to

Email: helpdesk-foscos@fssai.gov.in Phone: 1800112100